## MEVCUT HESAP İLE GİRİŞ

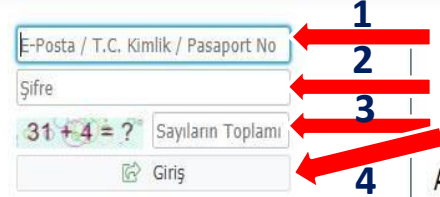

Yeni bir hesap oluştur Şifremi Unuttum

Sorun Bildir

1- Adayın E-Posta / T.C.Kimlik / Pasaport No herhangi birisi girilir.

- 2- Belirlenen şifre girilir.
- 3- Sayıların Toplamı girilir.
- 4- Giriş butonuna basılır.

Adaylar Yeni Bir Kullanıcı Oluştururken Kimlik Seri Numaralarını Doğru Girmelidirler. Aksi Takdirde Başvurular Yapılamaz.

Yeni Bir Kullanıcı Hesabı Oluştururken Kimlik Seri Numarasını Yanlış Giren Adaylar, E posta Hatalı Butonu Tıklanarak "E Posta Tanımlı Hesabımı Sil" İşlemi Yapılacak ve Tekrar Yeni Bir Kullanıcı Olarak Sisteme Girilecektir.

## ONLİNE KAYIT

| and the Addition of the Addition of the Additi | 🗮 Enstitü Başvuru | Sistemi |         |                      |                              | *              | [→    |
|----------------------------------------------------------------------------------------------------|-------------------|---------|---------|----------------------|------------------------------|----------------|-------|
|                                                                                                    |                   |         |         |                      |                              |                |       |
| <b>—</b>                                                                                                    | Tercih Sırası     | Fakülte | Program | Değerlendirme Durumu | Kayıt Başlangıç-Bitiş Tarihi |                |       |
| 🖴 Başvurular 🔹 👗                                                                                                    | 1.Tercih          |         |         | 1.Asıl Yerleşti      | ÖĞRENCİ NO                   | 🖉 Online Kayıt | Yap 🚺 |
| 🗆 Yayımlanan İlanlar                                                                                                    | ·                 |         |         |                      |                              | - +            | •     |
| 🗖 Başvurularım                                                                                                    |                   |         |         |                      |                              |                |       |
| 🗠 Sonuçlar 🔹 🔺                                                                                                    |                   |         |         |                      |                              |                |       |
| 🗖 Başvuru Sonuçları                                                                                                    |                   |         |         |                      |                              |                |       |
| Online Kayıt İşlemleri                                                                                                    |                   |         |         |                      |                              |                |       |
| 🕸 Profil                                                                                                    |                   |         |         |                      |                              |                |       |
| 🗖 Kimlik Bilgileri                                                                                                    |                   |         |         |                      |                              |                |       |
| 🗖 İletişim Bilgileri                                                                                                    |                   |         |         |                      |                              |                |       |
| Şifre Değiştir                                                                                                    |                   |         |         |                      |                              |                |       |
| 1                                                                                                    |                   |         |         |                      | 2                            | 3              |       |

1- Online Kayıt İşlemleri butonuna basılır.

2- Öğrenci numaranıza buradan ulaşabilirsiniz. Kayıt yapmadan önce harç ödemenizi yapmanız gerekir.

3- Online kayıt yap butonuna basılır.

## ONLİNE KAYIT

|                          |   | 🗮 Enstitü Başvu | ıru Sistemi |                                                   |   | *                  | [→    |
|--------------------------|---|-----------------|-------------|---------------------------------------------------|---|--------------------|-------|
|                          |   |                 |             | Online Kavıt İslemleri                            | × |                    |       |
| 器 Başvurular             | ~ | Tercih Sırası   | Fakülte     | on the Rayle Işlemleri                            |   |                    |       |
| 🗆 Yayımlanan İlanlar     |   | 1.Tercih        |             |                                                   |   | 🖉 Online Kayıt Yap | p (j) |
| 🗆 Başvurularım           |   | L               |             |                                                   |   |                    | ]     |
| 🔁 Sonuçlar               | ~ |                 |             | UNAYLANACAK METIN YER ALIR                        |   |                    |       |
| Başvuru Sonuçları        |   |                 |             |                                                   |   |                    |       |
| 🗆 Online Kayıt İşlemleri |   |                 |             |                                                   |   |                    |       |
| ପିଞ୍ଚି Profil            | ~ |                 |             |                                                   |   |                    |       |
| 🗖 Kimlik Bilgileri       |   |                 |             |                                                   |   |                    |       |
| 🗖 İletişim Bilgileri     |   |                 |             |                                                   |   |                    |       |
| Şifre Değiştir           |   |                 |             |                                                   |   |                    |       |
|                          |   |                 |             |                                                   |   |                    |       |
|                          |   |                 |             |                                                   |   |                    |       |
|                          |   |                 |             |                                                   |   |                    |       |
|                          |   |                 |             |                                                   |   |                    |       |
|                          |   |                 |             |                                                   |   |                    |       |
|                          |   |                 |             | Kabul Ediyorum Sayıların Toplamı 1872 🗧 7 Kaydet  |   |                    |       |
|                          |   |                 |             |                                                   |   |                    |       |
|                          |   |                 |             |                                                   |   |                    |       |
|                          |   |                 | (           | Ekrana gelen Kesin Kavıt Taahhütnamesi onavlanır. |   |                    |       |
|                          |   |                 |             | 1. Kabul Ediyorum kutusuğuna başılır              |   |                    |       |
|                          |   |                 |             |                                                   |   |                    |       |
|                          |   |                 |             | 2- Sayıların Toplamı yazılır.                     |   |                    |       |
|                          |   |                 |             | 3- Kaydet butonuna basılır.                       |   |                    |       |
|                          |   |                 |             |                                                   |   |                    |       |

## ONLİNE KAYIT

|                                                                                                    |   | Enstitü Başvuru Sistemi         |     |                                   |   |                         |                                 | * | (> |
|----------------------------------------------------------------------------------------------------|---|---------------------------------|-----|-----------------------------------|---|-------------------------|---------------------------------|---|----|
|                                                                                                    |   |                                 |     |                                   |   |                         |                                 |   |    |
|                                                                                                    |   | Tercih Sırası Fakül             | lte | Program                           |   | Değerlendirme<br>Durumu | Kayıt Başlangıç-Bitiş<br>Tarihi |   |    |
| Başvuruları     Yayımlanan İlanlar     Başvurularım                                                      | ^ | 1.Tercih                        |     | <br>                              |   | 1.Asıl Yerleşti         |                                 |   | -  |
| 🗠 Sonuçlar                                                                                               | ^ | Online Kayıt Başarıyla Tamamlar | ndı |                                   |   |                         |                                 |   |    |
| Başvuru Sonuçları Online Kayıt İşlemleri                                                                 |   |                                 |     |                                   | × |                         |                                 |   |    |
| <ul> <li>Profil</li> <li>Kimlik Bilgileri</li> <li>İletişim Bilgileri</li> <li>Şifre Değiştir</li> </ul> | ~ |                                 |     | Online Kayıt Başarıyla Tamamlandı |   |                         |                                 |   |    |

• Online Kayıt işlemi tamamlanmıştır.